# COMUNICACIÓN DE BAJA DEL REGISTRO DE ESTABLECIMIENTOS

## **EMPRESAS MINORISTAS DE ALIMENTACIÓN**

## **INSTRUCCIONES PARA PERSONAS FÍSICAS**

El trámite para la comunicación de baja de establecimientos minoristas de alimentos (establecimientos de comidas preparadas, tipo restaurantes, cafeterías, bares y similares) puede realizarse en **PERSONAS FÍSICAS** de **MANERA TELEMÁTICA** (con sistemas de identificación de Certificado digital, DNI electrónico o sistema de Cl@ve) ó de **MANERA PRESENCIAL** registrando el trámite en cualquiera de los registros de la CAIB.

## Este trámite está exento de pago de tasa

# MANERA TELEMÁTICA

1. Vaya a la página: https://www.caib.es/sites/seguretatalimentaria/es/inicio-43801/?mcont=98427

**2.** "Trámites" > "Baja de establecimientos" > "Comunicación de baja del Registro de establecimientos".

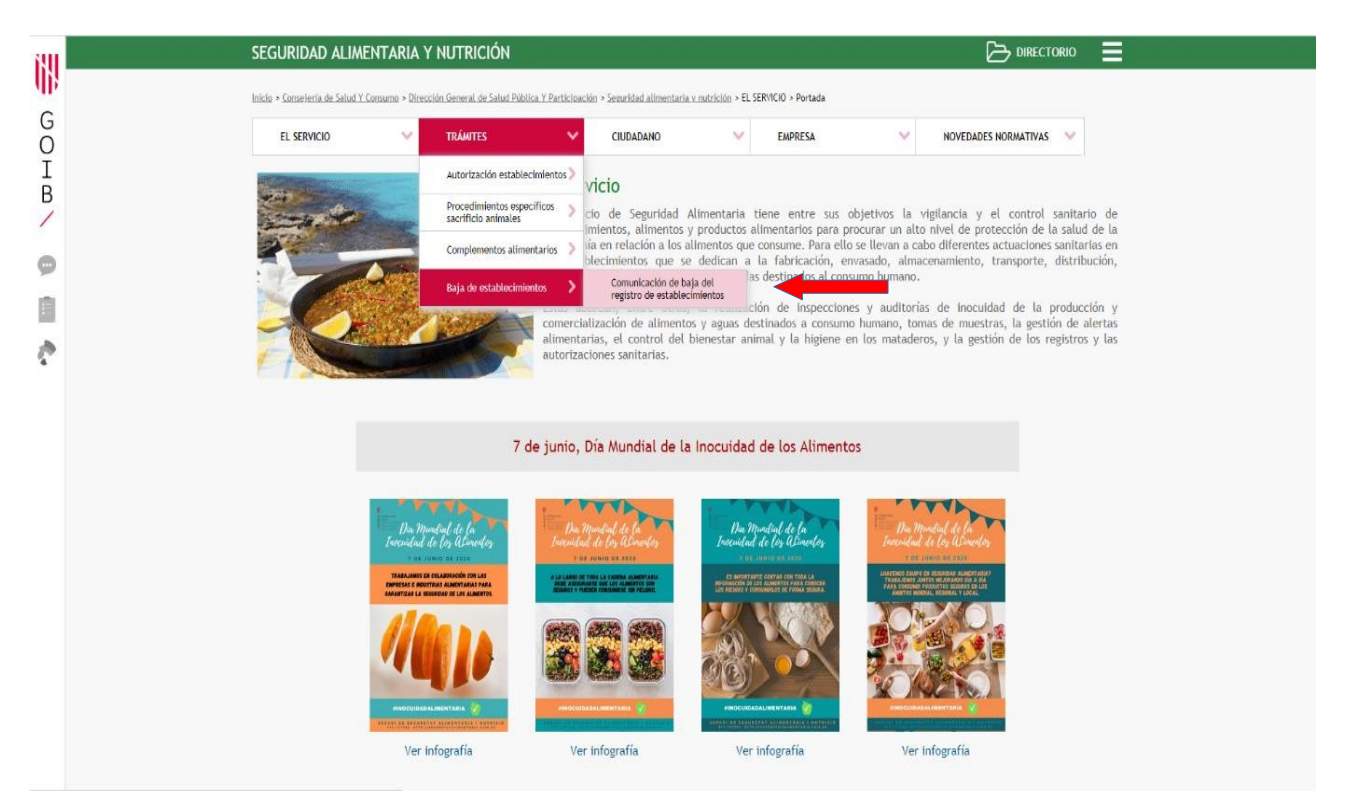

**3.** Existen 3 tipos de comunicación de baja. Seleccione la correspondiente a su actividad: **"Empresas minoristas de alimentación".** 

**4.** Acceda al trámite.

|   | SEGURIDAD ALIMENTARIA Y NUTRICIÓN 🗁 DIRECTOR                                                                                                    | ю                    |
|---|----------------------------------------------------------------------------------------------------|----------------------|
|   | Initia > Camerieria de Salud Y Camaroa > Dirección General de Salud Pública Y Participación > Senzifiat alimentaria v matrición > Baja de establecimientes > Comunicación de baja del registro de establecimientes           EL SERVICIO         TRAMTES         CIUDADANO         EMPRESA         HOVEDADES NORMATIVAS                                                                           | ×                    |
|   | Comunicación de baja del registro de establecimientos                                                                                                    |                      |
|   | EMPRESAS MINORISTAS DE ALIMENTACIÓN                                                                                                    |                      |
| • | Comunicación de modificación de la inscripción en el REEPSAIB de otros establecimientos minoristas de alimentos<br>(SI la baja del establecimientos está completa tiene que marcar la opción "Cese total actividad (cancelar inscripción)" que se encuentra en el impreso (anexo II)<br>Si desconoce el número de registro de su empresa puede consultarlo en el <u>censo de establecimientos</u> | Acceso al<br>tramite |
|   | MAYORISTAS DE ALIMENTOS DE ORIGEN ANIMAL                                                                                                    |                      |
|   | Solicitud de autorización para la inscripción en el Registro General Sanitario de Empresas Alimentarias y Alimentos (RGSEAA) de los establecimientos de<br>productos de origen animal<br>(Documento N1 Solicitud para registro de industrias)                                                                                                    | Acceso at<br>tramite |
|   | MAYORISTAS DE ALIMENTOS DE ORIGEN NO ANIMAL                                                                                                    |                      |
|   |                                                                                                    |                      |
|   | Comunicación previa y/o modificaciones de los establecimientos de productos de origen no animal para la inscripción en el Registro General Sanitario de<br>Empresas Alimentarias y Alimentos                                                                                                    | Acceso al            |

**5.** En la siguente pantalla, acceda a la opción "Iniciar un nuevo trámite".

| 691              | SEDE ELECTRÓNICA                                                                                                    |                                                                                                    |                                                                                                   |                                                                                       | MIS GESTIONES |   | Ξ |
|------------------|----------------------------------------------------------------------------------------------------|----------------------------------------------------------------------------------------------------|---------------------------------------------------------------------------------------------------|---------------------------------------------------------------------------------------|---------------|---|---|
| ¶₿               | Inicio 👌 Sede Electrónica 🏅 Relación de trámite                                                                                                 | s > Comunicación de modificación de la inscripción al REEPSAIB d                                                                                                    | e otros estab                                                                                     |                                                                                       |               |   |   |
| G<br>O<br>I<br>B | tantes our                                                                                                    | Personas ? Empresas ? Admini                                                                                                    | straciones ?                                                                                      |                                                                                       |               |   |   |
| 9<br>1           | Sede Electrónica<br>¿Qué es la Sede electrónica?<br>Registro Electrónico<br>Calendario oficial                                                  | Comunicación de modificaciór establecimientos minoristas de                                                                                                    | n de la inscripción al REEPSAIB o<br>e alimentos                                                  | de otros                                                                              |               |   |   |
| ¢                | Fecha y hora oficial<br>Identificación y firma electrónica en la Sede<br>Electrónica<br>Servicio de consulta de CSV CAIB<br>Protección de datos | Antes de realizar un trâmite telemático de modificación o<br>siguiente enlace <u>Censo de establecimientos</u>                                                                                          | de la inscripción, se tiene que consultar primero cuál es el nún                                  | nero de inscripción del establecimiento en el                                         |               |   |   |
|                  | Factura electrónica                                                                                                    | Códino SIA                                                                                                    |                                                                                                   | Presentación                                                                          |               |   |   |
|                  | Contratacion<br>Organigrama<br>FAQ. Preguntas frecuentes                                                                                        | 208220                                                                                                    |                                                                                                   | Telemáticamente:<br>Puede realizar este trámite telemáticamente<br>mediante esta web. |               |   |   |
|                  | Oficinas de Atención a la Ciudadania<br>Códino DIR3                                                                                             | Plazo máximo para la resolución y notificación                                                                                                    | Silencio administrativo                                                                           | Iniciar un nuevo trámite                                                              |               | • |   |
|                  | Boletín Oficial de las Illes Balears                                                                                                    | 3 meses. Art. 50.1 Ley 3/2003, de 26 de marzo. Art. 50.1<br>Ley 3/2003, de 26 de marzo. Artículo 4.4. Decreto<br>99/2012, de 7 de diciembre.                                                            | Positivo                                                                                          |                                                                                       |               |   |   |
|                  | Útlimo boletín: 158 , 12 / septiembre /<br>2020                                                                                                 | Forma de inicio                                                                                                    | Fin de la via administrativa                                                                      |                                                                                       |               |   |   |
|                  |                                                                                                    | Instancia de parte                                                                                                    | No                                                                                                |                                                                                       |               |   |   |
|                  | 4                                                                                                    | Normativa del procedimiento                                                                                                    |                                                                                                   |                                                                                       |               |   |   |
|                  | Elja el sistema que le resulte más cómodo<br>para dar su opinión: por teléfono,<br>presencialmente o telemáticamente.                           | Ley 16/2010, de 28 de diciembre: de salud pública de las Illes Ley 17/2011, de 5 de julio, de seguridad alimenticia y nutrición Reclament/CE le <sup>®</sup> 882/2004, del nartament euroneu i del cons | <u>i Balears</u><br>D<br>Lell de 29 d'abril sobre els controls oficials efectuats per oarantir el |                                                                                       |               |   | Ŧ |

6. Identifíquese con uno de los 2 métodos de autenticación posibles.

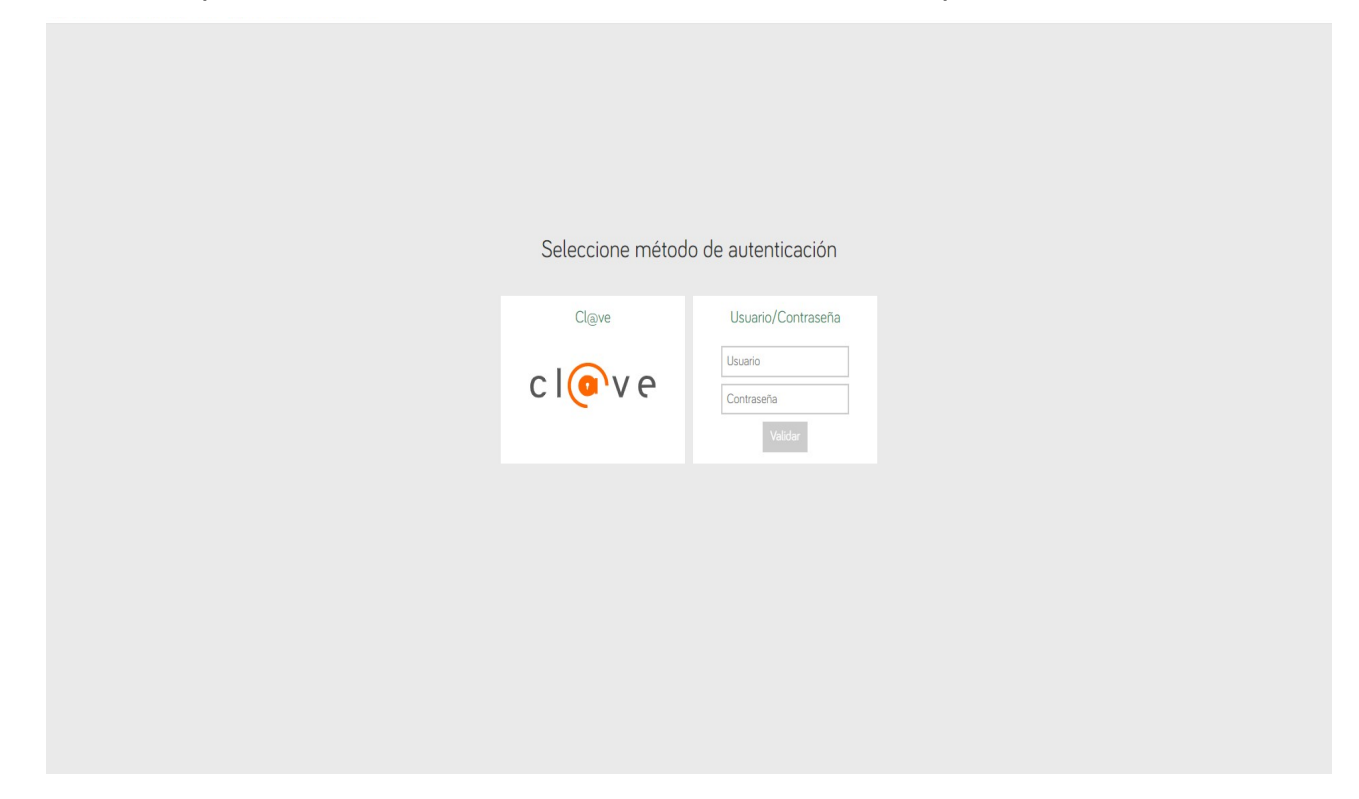

7. Una vez identificado y autenticado, vaya al siguiente paso.

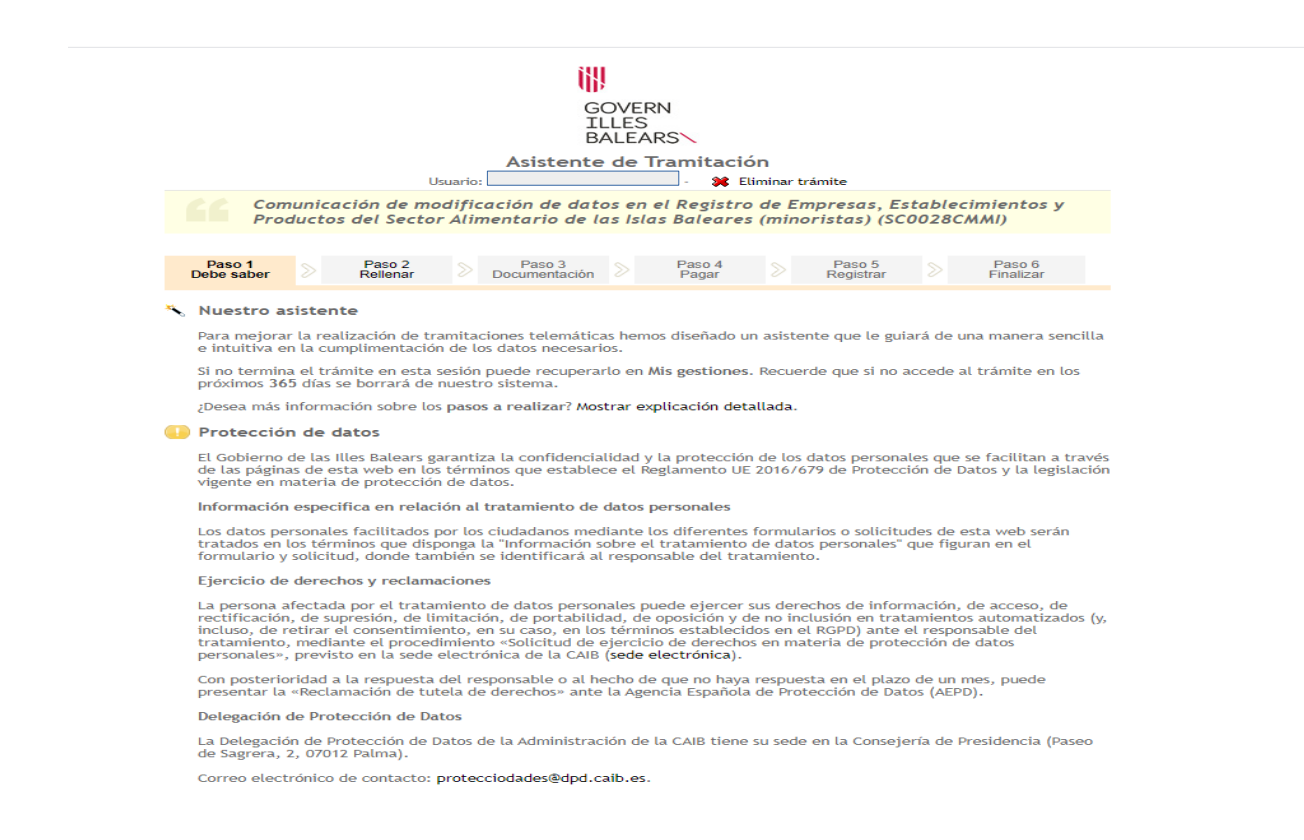

**8.** Vaya al paso 2 y clique sobre el formulario de *"Comunicación de modificación de datos en el Registro de Empresas, Establecimientos y Productos del Sector Alimentario de las Islas Baleares"* 

|                                            |                                                              |                                                                              | -                                           | Asistente                                                           | e de T              | ramitaci                                       | ón                 | cimito                     |                  |                                    |
|--------------------------------------------|--------------------------------------------------------------|------------------------------------------------------------------------------|---------------------------------------------|---------------------------------------------------------------------|---------------------|------------------------------------------------|--------------------|----------------------------|------------------|------------------------------------|
|                                            | omunico<br>roducto                                           | ación de ma<br>os del Secto                                                  | odifica<br>r Alimo                          | ción de dat<br>entario de l                                         | os en<br>as Isla    | el Registri<br>s Baleare                       | o de Er<br>s (mino | npresas, E<br>pristas) (SC | stabled<br>0028C | :imientos y<br>MMI)                |
| Paso 1<br>Debe sabe                        |                                                              | Paso 2<br>Rellenar                                                           | 8                                           | Paso 3<br>Documentación                                             |                     | Paso 4<br>Pagar                                |                    | Paso 5<br>Registrar        |                  | Paso 6<br>Finalizar                |
| e rellenar<br>sobre el e                   | correctai<br>nlace y u                                       | mente los form<br>na vez comple                                              | nularios<br>Itado se                        | obligatorios pa<br>marcará como                                     | ara pode<br>realiza | er pasar al si<br>do.                          | guiente            | paso. Para re              | llenar un        | formulario haga                    |
| e rellenar<br>sobre el e                   | correctar<br>nlace y u<br>omunicac<br>mpresas,               | mente los form<br>na vez comple<br>ción de modifi<br>Establecimier           | tado se<br>cación<br>ntos y P               | obligatorios pa<br>marcará como<br>de datos en el<br>roductos del S | Registr<br>Rector A | er pasar al si<br>do.<br>ro de<br>limentario ( | guiente<br>Je      | paso. Para re              | llenar un        | formulario haga<br>Más Inf         |
| e rellenar<br>sobre el e<br>E C<br>E<br>Ia | correctar<br>nlace y u<br>omunicao<br>npresas,<br>s Islas Ba | mente los form<br>na vez comple<br>ción de modifi<br>Establecimien<br>leares | nularios<br>etado se<br>icación<br>ntos y P | obligatorios pa<br>marcará como<br>de datos en el<br>roductos del S | Registr             | er pasar al si<br>do.<br>ro de<br>limentario o | guiente<br>de      | tonografía<br>Formular     | io obligat       | formulario haga<br>Más Inf<br>orio |

**9.** Al abrirse la siguiente ventana, debe introducir el n.º de registro de la inscripción que desea dar de baja. Escríbalo completo y en mayúsculas (EM-26.XXXX/ZZ).

En caso de desconocerlo, puede consultarlo en el siguiente enlace:

#### https://apps.caib.es/ofmovins2/public/actions/EmpresasAlimentariasInscritas-Lis?idi=es

| GOVERN<br>ILLES<br>BALEARS                                                                                                    |
|----------------------------------------------------------------------------------------------------|
| Asistente de Tramitación                                                                                                    |
| Comunicación de modificación de datos en el Registro de Empresas, Establecimientos y<br>Productos del Sector Alimentario de las Islas Baleares (minoristas) (SC0028CMMI)                                                                                                    |
| Paso 1<br>Debe saberPaso 2<br>RellenarPaso 3<br>DocumentaciónPaso 4<br>PagarPaso 5<br>RegistrarPaso 6<br>Finalizar                                                                                                    |
| FORMULARIO     Comunicación de modificación de datos en el Registro de Empresas,     Establecimientos y Productos del Sector Alimentario de las Islas Baleares     SELECCIÓN DE ESTABLECIMIENTO OBJETO DE LA MODIFICACIÓN     IMPORTANTE: A continuación debe introducir el número de registro de la inscripción del     establecimiento a modificar |
| * Número de registro de la inscripción                                                                                                    |
| * ABANDONAR<br>FORMULARIO                                                                                                    |
| © Govern de les Illes Balears Govern de les Illes Balears: C/ de la Llotja, 3 - 07012 Palma ¿Necesita ayuda? Contacte con el equipo de soporte .                                                                                                    |

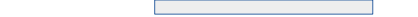

**10.** En la siguiente pantalla, verá por defecto los datos de su razón social y los de su establecimiento. No modifique ningún dato.

<u>Únicamente</u> seleccione en el formulario en el campo nº **1**, la casilla «*Cese total de actividades (cancelación de inscripción)*».

Diríjase al siguiente paso.

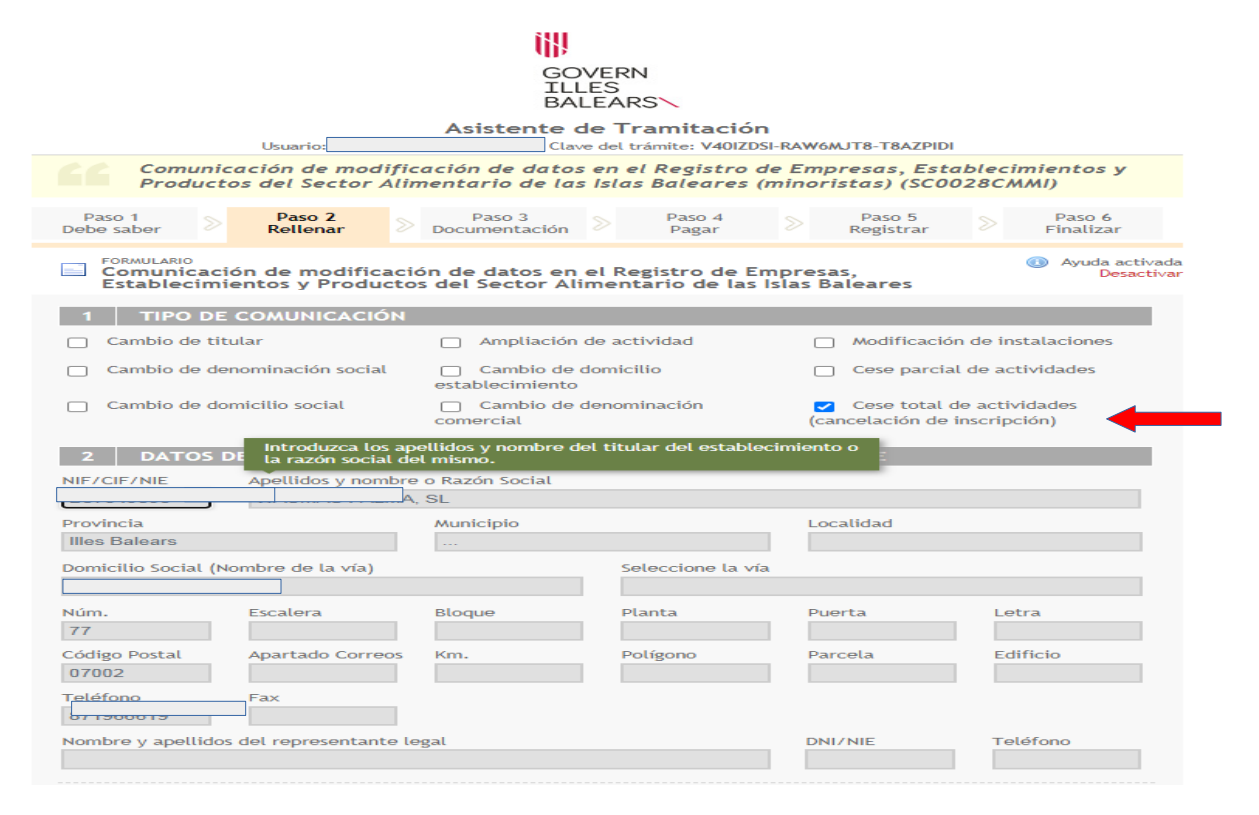

**11.** En este paso, dentro del apartado *"Declaración responsable"* deberá de seleccionar la casilla de *"Suscribo todo lo arriba declarado".* 

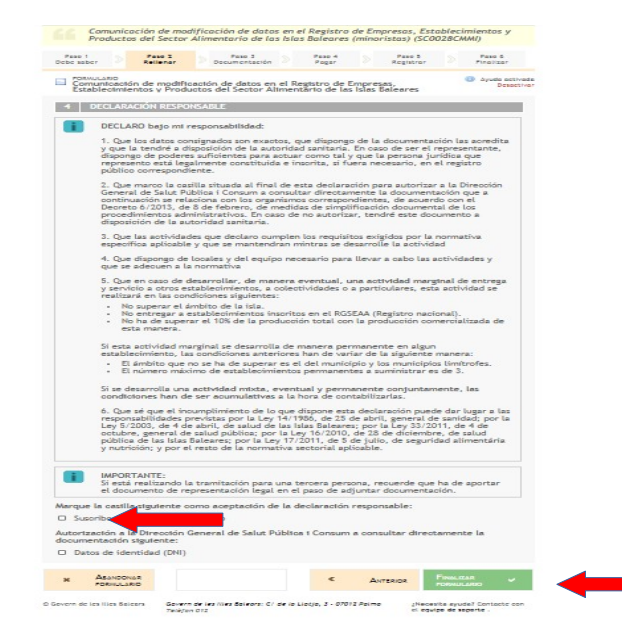

Finalice el trámite.

Al finalizar, se generará una copia registrada del documento de "*Comunicación de modificación de datos en el Registro de Empresas, Establecimientos y Productos del Sector Alimentario de las Islas Baleares*".

Guarde este documento como justificante de presentación. La resolución con la cancelación de su n.º de inscripción la recibirá mediante carta certificada en el domicilio señalado en el formulario **ANEXO II** para tal efecto o por medios electrónicos, si así lo ha indicado ("Carpeta Ciudadana").

## MANERA PRESENCIAL EN REGISTROS DE LA CAIB

1. Vaya a la página: https://www.caib.es/sites/seguretatalimentaria/es/inicio-43801/?mcont=98427

**2.** "Trámites" > "Baja de establecimientos" > "Comunicación de baja del Registro de establecimientos".

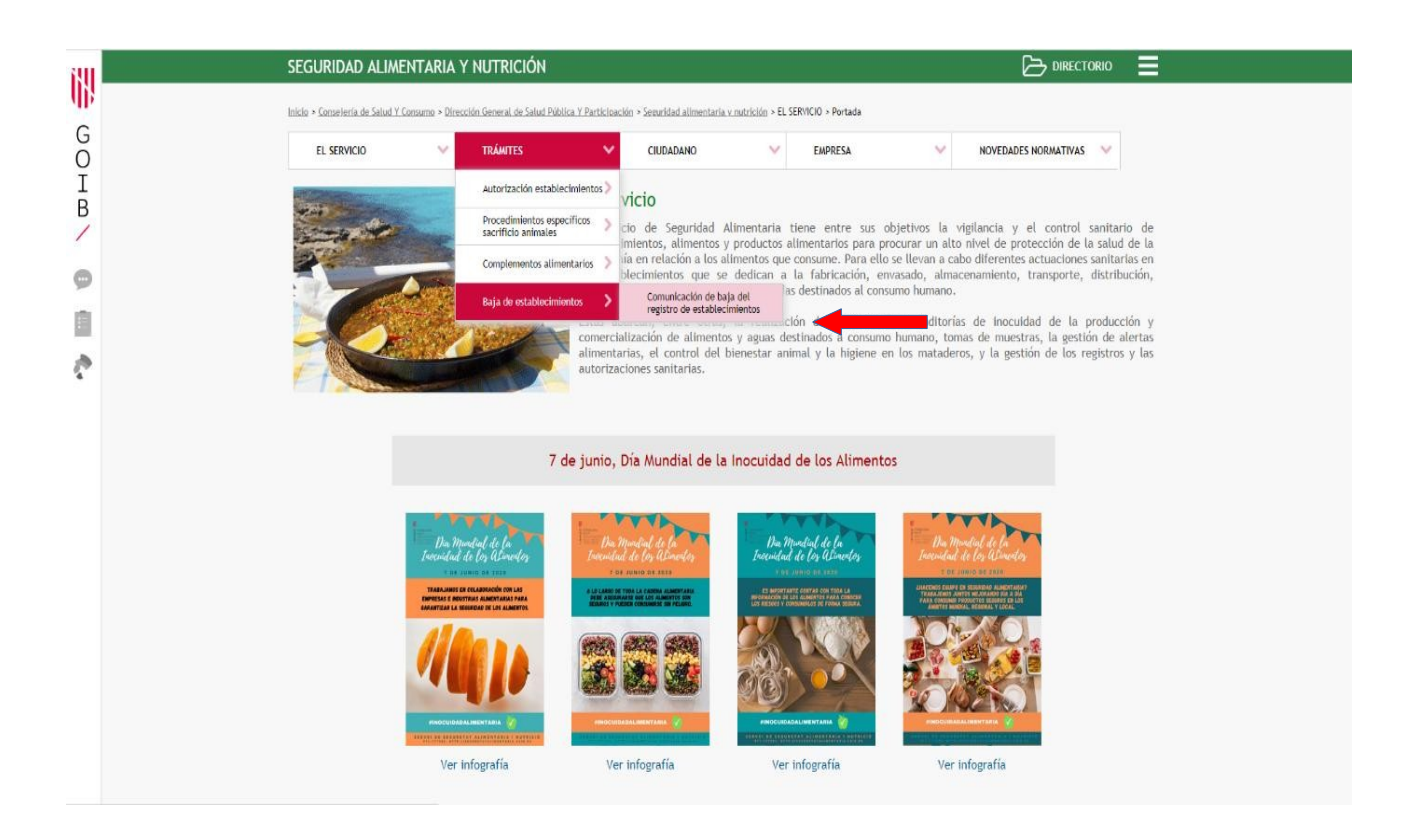

**3.** Existen 3 tipos de comunicación de baja. Seleccione la correspondiente a su actividad: **"Empresas minoristas de alimentación".** 

**4.** Acceda al trámite.

| 690    | SEGURIDAD ALIMENTARIA Y NUTRICIÓN 🗁 DIRECTORIO 🚍                                                                                                    |
|--------|----------------------------------------------------------------------------------------------------|
| 405    | Initia » Conserveria de Salud Y Comuno » Dirección General de Salud Pública Y Participación » Sematidad alimentaria y matrición » Baja de establecimientos » Comunicación de baja del registro de establecimientos                                                                   |
| G<br>O | EL SERVICIO V TRÁNITES V CIUDADANO V EMPRESA NOVEDADES NORMATIVAS V                                                                                                    |
| В      | Comunicación de baja del registro de establecimientos<br>>>> trámite exento de pago de tasas                                                                                                    |
| ~      | EMPRESAS MINORISTAS DE ALIMENTACIÓN                                                                                                    |
| ¢      | Comunicación de modificación de la inscripción en el REEPSAIB de otros establecimientos minoristas de alimentos<br>(SI la baja del establecimientos está completa tiene que marcar la opción "Cese total actividad (cancelar inscripción)" que se encuentra en el impreso (anexo II) |
|        | MAYORISTAS DE ALIMENTOS DE ORIGEN ANIMAL                                                                                                    |
|        | Solicitud de autorización para la inscripción en el Registro General Sanitario de Empresas Alimentarias y Alimentos (RGSEAA) de los establecimientos de productos de origen animal                                                                                                   |
|        | (Documento N1 Solicitud para registro de industrias)                                                                                                    |
|        | MAYORISTAS DE ALIMENTOS DE ORIGEN NO ANIMAL                                                                                                    |
|        | Comunicación previa y/o modificaciones de los establecimientos de productos de origen no animal para la inscripción en el Registro General Sanitario de<br>Empresas Alimentarias y Alimentos                                                                                         |
|        | (Documento N3 Comunicación de modificación de datos en el Registro General Sanitario Empresas Alimentarias y Alimentos)                                                                                                    |
|        |                                                                                                    |
|        |                                                                                                    |

**5.** En la siguiente pantalla, acceda hasta el final de la misma y descargue el formulario en PDF de la "*Comunicación de modificación de datos en el Registro de Empresas, Establecimientos y Productos del Sector Alimentario de las Islas Baleares*".

| 118 | Inicia N. Sarda Flactorization N. Badaction de transition N       | Comunicación de modificación de la inscrinción al IEFESAIS de otros estables                                                                                            | interio                                                                                                    |                                               |  |
|-----|-------------------------------------------------------------------|----------------------------------------------------------------------------------------------------|----------------------------------------------------------------------------------------------------|-----------------------------------------------|--|
| G   |                                                                   |                                                                                                    |                                                                                                    |                                               |  |
| õ   | Indenias anima                                                    |                                                                                                    |                                                                                                    |                                               |  |
| E   | L @                                                               | Personas ? Empresas ? Admini                                                                                                    | straciones ?                                                                                                    |                                               |  |
| 2   |                                                                   |                                                                                                    |                                                                                                    |                                               |  |
|     | Sada Electrónica                                                  |                                                                                                    |                                                                                                    |                                               |  |
| 9   | ¿Gué es la Bede electronica?                                      | Comunicación de modificación                                                                                                    | de la inscripción al REEPSAIB o                                                                                                    | de otros                                      |  |
|     | Registro Electrónico                                              | establecimientos minoristas de                                                                                                    | aimentos                                                                                                    |                                               |  |
|     | Feoha y hora oficial                                              |                                                                                                    |                                                                                                    |                                               |  |
|     | Identificación y firma electrónica en la Sede<br>Electrónica      | Antes de realizar un tramite telemático de modificación o<br>siguiente enlace <u>Censo de establecimientos</u>                                                          | le la inscripción, se tiene que consultar primero cuál es el non                                                                           | nero de inscripción del establecimiento en el |  |
|     | Berviolo de concuita de CBV CAIB<br>Protección de datos           |                                                                                                    |                                                                                                    |                                               |  |
|     | Factura electronica                                               |                                                                                                    |                                                                                                    | Presentación                                  |  |
|     | Organigrama                                                       |                                                                                                    |                                                                                                    | Telemáticamente:                              |  |
|     | FAQ. Preguntas frecuentes<br>Oficinas de Atención a la Ciudadania | 20220                                                                                                    |                                                                                                    | -adarta asla cab                              |  |
|     | Codigo DIR3                                                       | Plazo máximo para la recolución y notificación                                                                                                    | Rienolo administrativo                                                                                                    | Iniciar un nuevo trámite                      |  |
|     | Holatin Origini de los Illes Helears                              | 3 meses. Art. 50.1 Ley 3/2003, de 26 de marzo. Art. 50.1<br>Ley 3/2003, de 26 de marzo. Artículo 4.4. Decreto                                                           | Positivo                                                                                                    | L                                             |  |
|     | Clame belativ: 188 , 12 / septembre / 2020                        | \$9/2012, de 7 de diciembre.                                                                                                    |                                                                                                    |                                               |  |
|     |                                                                   | Forma de Inicio                                                                                                    | Fin de la via administrativa                                                                                                    |                                               |  |
|     | EA.                                                               | Instancia de parte                                                                                                    | No                                                                                                    |                                               |  |
|     |                                                                   | Normativa del procedimiento                                                                                                    |                                                                                                    |                                               |  |
|     | Ellas el sistema que le resulte más                               | Ley 16/2010, de 28 de diciembre, de salud pública de las lites                                                                                                    | Balears                                                                                                    |                                               |  |
|     | teleforme, presentation internet e e                              | Ley 17/2011, de 5 de julio, de seguridad alimenticia y nutrición                                                                                                    | 2                                                                                                    |                                               |  |
|     | Información y quelas                                              | Beplament/OEInf 562/2004, del parlament suropeu i del cons<br>compliment de la legislació en materia de cinsos i aliments i la                                          | ell, de 29 d'abril, sobre els controls oficials efectuals per parantir el<br>a normativa sobre salut i benestar dels animals               |                                               |  |
|     |                                                                   | Ley 5/2003 de 4 de abril, de salud de las illes Balears                                                                                                    |                                                                                                    |                                               |  |
|     |                                                                   | Resi Decreto 3494/2000, de 29 de diciembre, por el que se el comercio de comitidas preparadas                                                                           | stablecen las normas de higiene para la elaboración, distribución y                                                                        |                                               |  |
|     |                                                                   | Ley 4/1995, de 13 de enero, de modificación de la Ley 30/195<br>Administraciones Públicas y del Procedimiento Administrativo                                            | 2, de 26 de noviembre, de Régimen Jurídico de las                                                                                          |                                               |  |
|     |                                                                   | Regiament (CE) nº 652/2004, del parlament europeu i del con                                                                                                    | sell, de 29 d'abril, relatiu a l'higiene dels productes alimenticis.                                                                       |                                               |  |
|     |                                                                   | Lev 14/1906, de 25 de abril, general de sanidad                                                                                                    |                                                                                                    |                                               |  |
|     |                                                                   | Decreto 59/2012 de 7 de diciembre, por el cual se crea el Rec<br>Atmentario de las tiles Balears sujetas a control oficial                                              | istro de Empresas, Establecimientos y Productos del Sector                                                                                 |                                               |  |
|     |                                                                   | Lev 39/2016, de 1 de octubre, del Procedimiento Administrativo                                                                                                    | o Común de las Administraciones Públicas                                                                                                   |                                               |  |
|     |                                                                   | Organo competente para recolver                                                                                                    |                                                                                                    |                                               |  |
|     |                                                                   | Dirección General de Salud Pública y Participación                                                                                                    |                                                                                                    |                                               |  |
|     |                                                                   | Trámites                                                                                                    |                                                                                                    |                                               |  |
|     |                                                                   | Comunicació de modificació de dades en el regi                                                                                                    | stre d'empreses, establiments i productes del                                                                                              |                                               |  |
|     |                                                                   | sector alimentari de les Illes Balears (minoristes<br>Regulatos                                                                                                    | )                                                                                                    |                                               |  |
|     |                                                                   | - Doumentación a presentar                                                                                                    |                                                                                                    |                                               |  |
|     |                                                                   | Modelos:                                                                                                    |                                                                                                    |                                               |  |
|     |                                                                   |                                                                                                    |                                                                                                    |                                               |  |
|     |                                                                   | Comunicación de modificación de datos en el registro d<br>alimentario de las Illes Balears (minorístas)                                                                 | e empresas, establecimientos y productores del sector                                                                                      |                                               |  |
|     |                                                                   |                                                                                                    |                                                                                                    |                                               |  |
|     |                                                                   | Plazo máximo                                                                                                    |                                                                                                    |                                               |  |
|     |                                                                   | Forma de precentación                                                                                                    |                                                                                                    |                                               |  |
|     |                                                                   | De equerdo con lo establecido en el ertículo 16.4 de la Ley 35/20<br>administraciones públicas, puede presentar los documentos dire<br>siguientes canales (entre dros): | 15, de 1 de octubre, del procedimiento administrativo común de las<br>idos a los órganos de la Administración autonómica mediante los      |                                               |  |
|     |                                                                   | <ul> <li>a) De manera telemática (colgatorio para los sujetos colgados<br/>atriculo 142 y 2 de la Lav 201712 de 1 de orbitas del procesos</li> </ul>                    | a relacionarse electronicamente con las administraciones por el                                                                            |                                               |  |
|     |                                                                   | las personas físicas), haciendo un "click" en el botón «iniciar un nu<br>página. Para poder hacer este tipo de envios, debe disponer de co                              | evo trámite» que se encuentra en la parte superior derecha de esta<br>rificado digital, DNI electrónico o sistema de identificación Ci@ve. |                                               |  |
|     |                                                                   | b) De manera presencial (sólo para personas físicas), en cualquie                                                                                                    | ra de las oficinas de registro de la Administración autonómica, de la                                                                      |                                               |  |

6. Rellene los campos siguientes del ANEXO II (observe ejemplo):

• **1\_ TIPO DE COMUNICACIÓN:** marque la casilla correspondiente al "*Cese total actividad (cancelar inscripción)*"

# • 2\_ DATOS DEL TITULAR DEL ESTABLECIMIENTO Y DEL REPRESENTANTE LEGAL

### • 3\_ DATOS DEL ESTABLECIMIENTO

• **4\_TIPO DE MODIFICACIÓN:** marque la casilla "*Cese total actividad (cancelar inscripción)*" y en la casilla de al lado, escriba el n.º de registro de inscripción que tiene su establecimiento.

En caso de desconocerlo, puede consultarlo en el siguiente enlace:

#### https://apps.caib.es/ofmovins2/public/actions/EmpresasAlimentariasInscritas-Lis?idi=es

| 3 CONSELLERIA<br>3 SALUT I CONSUM<br>I DIRECCIÓ GENERAL<br>8 SALUT PÚBLICA                                                                                                    | Comunicación de r<br>Registro de Empresas,<br>del Sector Alime                                                                                                    | ANEXO II<br>nodificación de<br>Establecimien<br>ntario de las Ille                                                                                                    | e datos en el<br>tos y Productos<br>es Balears                                                                                                    |                                                                                                    |
|----------------------------------------------------------------------------------------------------|----------------------------------------------------------------------------------------------------|----------------------------------------------------------------------------------------------------|----------------------------------------------------------------------------------------------------|----------------------------------------------------------------------------------------------------|
| l                                                                                                    | (Decreto 99/2                                                                                                    | 2012, de 7 de dicien                                                                                                    | nbre)                                                                                                    |                                                                                                    |
| TIPO DE COMUNICACIÓN                                                                                                    |                                                                                                    |                                                                                                    |                                                                                                    |                                                                                                    |
| Cambio de titular                                                                                                    | Ampliación de ac                                                                                                    | tividad                                                                                                    | Modificación                                                                                                    | de instalaciones                                                                                                    |
| Cambio de denominación social                                                                                                    | Cambio de domio                                                                                                    | ilio del establecin                                                                                                    | niento Cese parcial d                                                                                                    | le actividades                                                                                                    |
| Cambio de domicilio social                                                                                                    | Cambio de denor                                                                                                    | minación comercia                                                                                                    | Cese total ac                                                                                                    | tividad (cancelar inscripción)                                                                                                    |
| ELLIDOS Y NOMBRE O RAZÓN SOCIAL                                                                                                    | ESTABLECIMIENTO Y D                                                                                                    | DEL REPRESENT                                                                                                    | TANTE LEGAL                                                                                                    | NIF/CIF/NIE                                                                                                    |
| LOS                                                                                                    | DATOS DEL TITULA                                                                                                    | R DEL ESTA                                                                                                    | BLECIMIENTO                                                                                                    | SU NIF/NIE                                                                                                    |
| MICILIO SOCIAL (calleyplaza y numero)                                                                                                    | OMICILIO SOCIAL D                                                                                                    | EL TITULAR                                                                                                    |                                                                                                    | CP                                                                                                    |
|                                                                                                    |                                                                                                    | PROVINCIA o IS                                                                                                    | LA                                                                                                    | TELÉFONO<br>TEL ÉEONO                                                                                                    |
| JNICIPIO                                                                                                    | IS SOUNL                                                                                                    | ILL                                                                                                    | ES BALEARS                                                                                                    | FAX                                                                                                    |
| MUNICIPIO DOMCICIL                                                                                                    | LIO SOCIAL                                                                                                    |                                                                                                    | DNI/NIE                                                                                                    | TELÉFONO                                                                                                    |
|                                                                                                    | Datos del represen                                                                                                    | itante, si lo tuv                                                                                                    | viera                                                                                                    |                                                                                                    |
| IECCION DE NOTIFICACIÓN (SI ES DIFERENTE I                                                                                                    | DIRECCI                                                                                                    | ÓN EN DOND                                                                                                    | E DESEA RECIBIR LA NO                                                                                                    | DTIFICACIÓN                                                                                                    |
|                                                                                                    |                                                                                                    | PROVINCIA o IS                                                                                                    | LA                                                                                                    | (*) CORRED ELECTRÓNICO                                                                                                    |
| JNICIPIO                                                                                                    | ACION                                                                                                    |                                                                                                    |                                                                                                    |                                                                                                    |
| MUNICIPIO NOTIFICA                                                                                                    | CIÓN                                                                                                    |                                                                                                    | Isla de la notificación                                                                                                    | Correo electrónico                                                                                                    |
| (*) Indique la direcci                                                                                                    | ION de correo electronico si s                                                                                                    | senala este medio o                                                                                                    | de notificación como preferente o ci                                                                                                    | onsiente expresamente en su utilizacion                                                                                                    |
| CCIÓN COMPLETA DEL ESTABLECIMIENTO (                                                                                                    | (calle/plaza y número)                                                                                                    |                                                                                                    |                                                                                                    | ° CD                                                                                                    |
|                                                                                                    | LOCAL                                                                                                    | DAD                                                                                                    | DESTABLECIMIENTO                                                                                                    | TUÍTONO                                                                                                    |
| VOMINACIÓN COMERCIAL                                                                                                    |                                                                                                    | JUNU                                                                                                    |                                                                                                    | TELEFOND                                                                                                    |
| NOMINACION COMERCIAL                                                                                                    |                                                                                                    | Localidad                                                                                                    | establecimiento                                                                                                    | Teléfono establecir                                                                                                    |
| ombre comercial establecimie                                                                                                    | iento MUNI                                                                                                    | Localidad<br>CIPIO<br>Municipio                                                                                                    | establecimiento<br>establecimiento                                                                                                    | Teléfono establecir                                                                                                    |
| ombre comercial establecimie<br>LA ACTIVIDAD NO SE DESARROLLA                                                                                                    | A LO LARGO DE TODO E                                                                                                    | Localidad<br>Municipio<br>L AÑO, INDIQUE                                                                                                    | establecimiento<br>establecimiento<br>MESES DE ACTIVIDAD:                                                                                                    | Teléfono establecir<br>FAX                                                                                                    |
| IOMINACIÓN COMERCIAL                                                                                                    | A A LO LARGO DE TODO E                                                                                                    | Localidad<br>Municipio<br>L AÑO, INDIQUE                                                                                                    | establecimiento<br>establecimiento<br>MESES DE ACTIVIDAD:                                                                                                    | Teléfono establecir<br>FAX                                                                                                    |
| IOMINACION COMERCIAL                                                                                                    | A A LO LARGO DE TODO E                                                                                                    | Localidad<br>Municipio<br>LAÑO, INDIQUE                                                                                                    | establecimiento<br>establecimiento<br>MESES DE ACTIVIDAD:<br>RE O RAZÓN SOCIAL DEL TITULAR ANTERIO                                                                                                    | Teléfono establecir<br>FAX                                                                                                    |
| Iomaracion comercial establecimia<br>LA ACTIVIDAD NO SE DESARROLLA<br>TIPO DE MODIFICACIÓN                                                                                                    | A A LO LARGO DE TODO E                                                                                                    | Localidad<br>CIPIO<br>Municipio<br>L AÑO, INDIQUE                                                                                                    | establecimiento<br>establecimiento<br>MESES DE ACTIVIDAD:<br>ee o RAZÓN SOCIAL DEL TITULAR ANTERIO                                                                                                    | reconstruction of the stable cir                                                                                                    |
| Iominación comercial establecimi<br>Iombre comercial establecimi<br>Ia ACTIVIDAD NO SE DESARROLLA<br>TIPO DE MODIFICACIÓN<br>Cambio de titular                                                                                                    | A A LO LARGO DE TODO E                                                                                                    | Localidad<br>CIPIO<br>MUNICIPIO<br>L AÑO, INDIQUE<br>APELLIDOS Y NOMBR<br>INSCRIPCIÓN EN EL P                                                                                                    | establecimiento<br>establecimiento<br>MESES DE ACTIVIDAD:<br>RE O RAZÓN SOCAL DEL TITULAR ANTERIO<br>REGISTRO CON EL N <sup>R</sup> .                                                                                                    | Teléfono establecir<br>FAX                                                                                                    |
| INDIMACION COMPRICAL<br>IOMDIFE COMPECIAL ESTABLECIMI<br>IA ACTIVIDAD NO SE DESARROLLA<br>TIPO DE MODIFICACIÓN<br>Cambio de titular<br>Ampliación de actividad                                                                                                    | A A LO LARGO DE TODO E                                                                                                    | Localidad<br>CIPIO<br>MUNICIPIO<br>LAÑO, INDIQUE<br>APELLIDOS Y NOMBR<br>INSCRIPCIÓN EN EL R<br>ACTIVIDADES QUE AI                                                                                                    | establecimiento<br>establecimiento<br>MESES DE ACTIVIDAD:<br>EE O RAZÓN SOCIAL DEL TITULAR ANTERIC<br>EEGISTRO CON EL Nº.<br>MPLIA                                                                                                    | Teléfono establecir<br>FAX                                                                                                    |
| Nominación contencial<br>iombre comercial establecimi<br>LA ACTIVIDAD NO SE DESARROLLA<br>TIPO DE MODIFICACIÓN<br>Cambio de titular<br>Ampliación de actividad<br>Cambio de denominación social                                                                                                    | A A LO LARGO DE TODO E                                                                                                    | Localidad<br>CINO<br>MUNICIPIO<br>LAÑO, INDIQUE<br>APELLIDOS Y NOMBR<br>INSCRIPCIÓN EN EL F<br>ACTIVIDADES QUE AI<br>DENOMINACIÓN SO                                                                                                    | establecimiento<br>establecimiento<br>MESES DE ACTIVIDAD:<br>ee o RAZÓN SOCIAL DEL TITULAR ANTERIO<br>REGISTRO CON EL NR.<br>MIPLIA<br>CIAL ANTERIOR                                                                                                    | Teléfono establecir<br>FAX                                                                                                    |
| Iominación comercial establecimi<br>LA ACTIVIDAD NO SE DESARROLLA<br>TIPO DE MODIFICACIÓN<br>Cambio de titular<br>Ampliación de actividad<br>Cambio de denominación social                                                                                                    | A A LO LARGO DE TODO E                                                                                                    | Localidad<br>Municipio<br>Municipio<br>L AÑO, INDIQUE<br>APELLIDOS Y NOMBR<br>INSCRIPCIÓN EN EL F<br>ACTIVIDADES QUE AL<br>DENOMINACIÓN SO<br>DENOMINACIÓN SO                                                                                                    | establecimiento<br>establecimiento<br>MESES DE ACTIVIDAD:<br>EE O RAZÓN SOCIAL DEL TITULAR ANTERIO<br>IEGISTRO CON EL Nº.<br>MPLIA<br>CIAL ANTERIOR<br>MERCIAL ANTERIOR                                                                                                    | Teléfono establecir<br>rax                                                                                                    |
| Iombración comercial establecimi-<br>liombre comercial establecimi-<br>ra Actividad No SE DESARROLLA<br>TIPO DE MODIFICACIÓN<br>Cambio de titular<br>Ampliación de actividad<br>Cambio de denominación social<br>Cambio de denominación social                                                                                                    | A A LO LARGO DE TODO E                                                                                                    | Localidad<br>Municipio (<br>Laño, Indique<br>APELIDOS Y NOMBR<br>INSCRIPCIÓN EN EL F<br>ACTIVIDADES QUE AL<br>DENOMINACIÓN SO<br>DENOMINACIÓN CO                                                                                                    | establecimiento           establecimiento           MESES DE ACTIVIDAD:           establecimiento           establecimiento           MESES DE ACTIVIDAD:           establecimiento           establecimiento           MESES DE ACTIVIDAD:           establecimiento           establecimiento           MERCIAL ANTERIOR                                                                                                    | Teléfono establecir<br>rAX                                                                                                    |
| Iombración comercial establecimi<br>Iombre comercial establecimi<br>I ACTIVIDAD NO SE DESARROLLA<br>TIPO DE MODIFICACIÓN<br>Cambio de titular<br>Ampliación de actividad<br>Cambio de denominación social<br>Cambio de denominación come<br>Cambio de domicilio del estable                                                                                                    | A A LO LARGO DE TODO E                                                                                                    | Localidad<br>Municipio (<br>Laño, Indique<br>APELLIDOS Y NOMBR<br>INSCRIPCIÓN EN EL F<br>ACTIVIDADES QUE AL<br>DENOMINACIÓN SO<br>DENOMINACIÓN CO<br>DOMIGLIO ANTERIO                                                                                                    | establecimiento establecimiento meses de actividad: ee o razón social del titular anterio registro con el NR. milia cial anterior mercial anterior re strablecimiento                                                                                                    | Teléfono establecir<br>FAX                                                                                                    |
| Iominación comercial establecimi<br>Iombre comercial establecimi<br>I ACTIVIDAD NO SE DESARROLLA<br>TIPO DE MODIFICACIÓN<br>Cambio de titular<br>Ampliación de actividad<br>Cambio de denominación social<br>Cambio de denominación come<br>Cambio de domicilio del estable<br>Cambio de domicilio social                                                                                                    | A A LO LARGO DE TODO E                                                                                                    | Localidad<br>Municipio (<br>LAÑO, INDIQUE<br>APELIDOS Y NOMER<br>INSCRIPCIÓN EN EL R<br>ACTIVIDADES QUE AL<br>DENOMINACIÓN SO<br>DENOMINACIÓN SO<br>DENOMINACIÓN CO<br>DOMIGLIO ANTERIO<br>DOMIGLIO ANTERIO                                                                                                    | establecimiento establecimiento meses de actividad: ee o Razón Social del Titular Anterio Registro con el N4. mplia cial Anterior mercial Anterior mercial canterior mercial canterior mercial canterior mercial                                                                                                    | Teléfono establecir<br>FAX                                                                                                    |
| Indexinación comercial establecimi<br>Internación comercial establecimi<br>Internación No SE DESARROLLA<br>TIPO DE MODIFICACIÓN<br>Cambio de titular<br>Ampliación de actividad<br>Cambio de denominación social<br>Cambio de denominación come<br>Cambio de domicilio del estable<br>Cambio de domicilio social<br>Modificación de instalaciones (I                                                                                                    | A A LO LARGO DE TODO E                                                                                                    | CIRCO MUNICIPIO O<br>MUNICIPIO A<br>APELLIDOS Y NOMBRA<br>APELLIDOS Y NOMBRA<br>ACTIVIDADES QUE AL<br>DENOMINACIÓN SO<br>DENOMINACIÓN SO<br>DOMICILIO ANTERIO<br>DOMICILIO SOCIAL A                                                                                                    | establecimiento establecimiento mESES DE ACTIVIDAD: ee O RAZÓN SOCIAL DEL TITULAR ANTERIO eEGISTRO CON EL Nº. MIFILIA CIAL ANTERIOR MERCIAL ANTERIOR RESTABLECIMIENTO INTERIOR                                                                                                    | PAX<br>PAX                                                                                                    |
| Iombre comercial establecimi<br>Iombre comercial establecimi<br>IA ACTIVIDAD NO SE DESARROLLA<br>TIPO DE MODIFICACIÓN<br>Cambio de titular<br>Ampliación de actividad<br>Cambio de denominación social<br>Cambio de denominación come<br>Cambio de domicilio social<br>Cambio de domicilio social<br>Modificación de instalaciones (I<br>modifica)                                                                                                    | A A LO LARGO DE TODO E<br>al ercial<br>ecimiento<br>Indique qué se                                                                                                    | Localidad<br>Municipio<br>Municipio<br>APELIDOS Y NOMBR<br>APELIDOS Y NOMBR<br>INSCRIPCIÓN EN EL F<br>ACTIVIDADES QUE AI<br>DENOMINACIÓN SO<br>DENOMINACIÓN CO<br>DOMIGLIO ANTERIO<br>DOMIGLIO SOCIAL A                                                                                                    | establecimiento establecimiento meses de actividad: ee o razón social del titular anterio egistrio con el Nª. mplia cual anterior mercial anterior mercial anterior mercial anterior mercial anterior mercial anterior                                                                                                    | Teléfono establecir     rax                                                                                                    |
| Iominación comercial establecimi<br>Iombre comercial establecimi<br>IA ACTIVIDAD NO SE DESARROLLA<br>TIPO DE MODIFICACIÓN<br>Cambio de titular<br>Cambio de denominación social<br>Cambio de denominación social<br>Cambio de denominación come<br>Cambio de domicilio del estable<br>Cambio de domicilio social<br>Modificación de instalaciones (I<br>modifica)<br>Cese parcial de actividades (Ind                                                                                                    | A A LO LARGO DE TODO E<br>A A LO LARGO DE TODO E<br>ercial<br>ecimiento<br>Indique qué se<br>líque qué cesan)                                                                                                    | Localidad<br>Municipio (<br>LAÑO, INDIQUE<br>APELIDOS Y NOMBR<br>INSCRIPCIÓN EN EL F<br>ACTIVIDADES QUE AI<br>DENOMINACIÓN SO<br>DENOMINACIÓN SO<br>DOMICILIO ANTERIO<br>DOMICILIO SOCIAL A                                                                                                    | establecimiento establecimiento meses de actividad: ee o razón social del titular anterio ee or razón social del titular anterio ee or razón social del titular anterio ee or razón social del titular anterio ee or razón social del titular anterio mercial anterior mercial anterior mercial anterio | Teléfono establecir     FAX                                                                                                    |
| Iombración comercial establecimi-<br>Iombre comercial establecimi-<br>IA ACTIVIDAD NO SE DESARROLLA<br>TIPO DE MODIFICACIÓN<br>Cambio de titular<br>Ampliación de actividad<br>Cambio de denominación social<br>Cambio de denominación social<br>Cambio de domicilio social<br>Cambio de domicilio social<br>Modificación de instalaciones (I<br>modifica)<br>Cese parcial de actividades (Ind)<br>Cese total actividad. Cancelar in                                                                                                | A A LO LARGO DE TODO E<br>A A LO LARGO DE TODO E<br>ercial<br>ecimiento<br>Indique qué se<br>lique qué cesan)<br>nscripción en Registro.                                                                                                    | Localidad<br>Municipio (<br>APELIDOS Y NOMER<br>APELIDOS Y NOMER<br>INSCRIPCIÓN EN EL R<br>ACTIVIDADES QUE AI<br>DENOMINACIÓN SO<br>DENOMINACIÓN CO<br>DOMICILIO ANTERIO<br>DOMICILIO SOCIAL A<br>Nº. DE INSCRIPCIÓN                                                                                                    | establecimiento establecimiento meses de actividad: ee o razón social del titular anterio registro con el Nº. milia cial anterior mercial anterior mercial anterior NITERIOR NITERIOR NITERIOR NITERIOR NITERIOR NITERIOR                                                                                                    | DE SU INSCRIPCIÓN                                                                                                    |
| Iominación colarica.<br>Iombre comercial establecimi<br>LA ACTIVIDAD NO SE DESARROLLA<br>TIPO DE MODIFICACIÓN<br>Cambio de titular<br>Ampliación de actividad<br>Cambio de denominación social<br>Cambio de denominación social<br>Cambio de domicilio social<br>Cambio de domicilio social<br>Modifica;<br>Cese parcial de actividades (ind)<br>Cese total actividad. Cancelar in<br>Otros                                                                                                    | A A LO LARGO DE TODO E<br>A A LO LARGO DE TODO E<br>d<br>d<br>ercial<br>ecimiento<br>Indique qué se<br>lique qué cesan)<br>nscripción en Registro.                                                                                                    | Localidad<br>CIPIO MUNICIPIO I<br>APELLIDOS Y NOMER<br>APELLIDOS Y NOMER<br>INSCRIPCIÓN EN EL F<br>ACTIVIDADES QUE AI<br>DENOMINACIÓN SO<br>DENOMINACIÓN SO<br>DOMIGLIO SOCIAL A<br>DOMIGLIO SOCIAL A<br>Nº. DE INSCRIPCIÓN<br>ESPECIFIQUELO                                                                                                    | establecimiento establecimiento meses de actividad: ee o Razón Social del Titulas anterio Registrio con el NR. mitila cial anterior mercial anterior mercial anterior NNTERIOR NNTERIOR NNTERIOR                                                                                                    | Teléfono establecir<br>FAX<br>98<br>DE SU INSCRIPCIÓN                                                                                                    |
| Iombración colaecol.<br>Iombre comercial establecimi-<br>IA ACTIVIDAD NO SE DESARROLLA<br>TIPO DE MODIFICACIÓN<br>Cambio de titular<br>Ampliación de actividad<br>Cambio de denominación social<br>Cambio de denominación come<br>Cambio de denomicilio del estable<br>Cambio de domicilio del estable<br>Cambio de domicilio social<br>Modificación de instalaciones (I<br>modifica)<br>Cese parcial de actividades (indi<br>Cese total actividad. Cancelar in<br>Otros                                                            | A A LO LARGO DE TODO E<br>A A LO LARGO DE TODO E<br>ercial<br>ecimiento<br>Indique qué se<br>lique qué cesan)<br>nscripción en Registro.                                                                                                    | Localidad -<br>Curvio Municipio -<br>Municipio -<br>L AÑO, INDIQUE<br>AFELIDOS Y NOMBR<br>AFELIDOS Y NOMBR<br>INSCRIPCIÓN EN EL F<br>ACTIVIDADES QUE AI<br>DENOMINACIÓN SO<br>DENOMINACIÓN SO<br>DOMIGLIO ANTERIO<br>DOMIGLIO SOCIAL A<br>NR. DE INSCRIPCIÓN<br>ESPECIFIQUELO                                                                                                    | establecimiento establecimiento meses de actividad: e o razón social del titular anterio esgistrio con el Nº. mplia cual anterior mercial anterior in establecimiento Nº DEL REGISTRO                                                                                                    | Teléfono establecir<br>rax<br>*<br>DE SU INSCRIPCIÓN                                                                                                    |
| Indefinación comercial establecimi-<br>Icombre comercial establecimi-<br>Ica ACTIVIDAD NO SE DESARROLLA<br>TIPO DE MODIFICACIÓN<br>Cambio de titular<br>Ampliación de actividad<br>Cambio de denominación social<br>Cambio de denominación come<br>Cambio de denomicilo social<br>Cambio de donicilo social<br>Modificación de instalaciones (I<br>modifica)<br>Cese parcial de actividades (Indi<br>Cese total actividad. Cancelar in<br>Otros<br>te leido la declaración al dorso de si<br>te conformidad                         | A A LO LARGO DE TODO E<br>A A LO LARGO DE TODO E<br>ercial<br>ercial | Inscription of the second second seco | establecimiento establecimiento meses de actividad: HE O RAZÓN SOCIAL DEL TITULAR ANTERIO HEGISTRO CON EL Nº. MPILA CIAL ANTERIOR MERCIAL ANTERIOR R ESTABLECIMIENTO NITERIOR Nº DEL REGISTRO Autorizo la obtención de los doc tramitación de este procedimient Forma de esta procedimient Forma de esta procedimient                                                                                                    | DE SU INSCRIPCIÓN                                                                                                    |
| Iominación comercial establecimi<br>Ia ACTIVIDAD NO SE DESARROLLA<br>TIPO DE MODIFICACIÓN<br>Cambio de titular<br>Ampliación de actividad<br>Cambio de denominación social<br>Cambio de denominación social<br>Cambio de domicilio del estable<br>Cambio de domicilio social<br>Modificación de instalaciones (I<br>modifica)<br>Cese parcial de actividades (indi<br>Cese total actividad. Cancelar in<br>Otros<br>te leido la declaración al dorso de se<br>conformidad                                                           | A A LO LARGO DE TODO E<br>A A LO LARGO DE TODO E<br>d<br>ercial<br>ecimiento<br>Indique qué se<br>lique qué cesan)<br>nscripción en Registro.<br>esta comunicación y la fit                                                                                                    | CIPIO Localidad<br>Municipio d<br>Municipio d<br>APELIDOS Y NOMER<br>APELIDOS Y NOMER<br>APELIDOS Y NOMER<br>INSCRIPCIÓN EN EL F<br>ACTIVIDADES QUE AI<br>DENOMINACIÓN SO<br>DENOMINACIÓN SO<br>DENOMINACIÓN SO<br>DONICILIO SOCIAL A<br>Nº. DE INSCRIPCIÓN<br>ESPECIFIQUELO<br>rmo en prueba<br>de 20                                                                                                    | establecimiento establecimiento mESES DE ACTIVIDAD: establecimiento mEGISTRO CON EL NR. mPILA CIAL ANTERIOR MERCIAL ANTERIOR RESTABLECIMIENTO NITERIOR N° DEL REGISTRO Autorizo la obtención de los doc tramitación de este procetivas o s efectos (art. 28.2 de la Ley 39.2)                                                                                                    | DE SU INSCRIPCIÓN                                                                                                    |
| Ionbinación comercial establecimi<br>Ionbre comercial establecimi<br>IA ACTIVIDAD NO SE DESARROLLA<br>TIPO DE MODIFICACIÓN<br>Cambio de titular<br>Ampliación de actividad<br>Cambio de denominación social<br>Cambio de denominación social<br>Cambio de domicilio del estable<br>Cambio de domicilio social<br>Modifica-<br>Cambio de domicilio social<br>Modifica-<br>Cese parcial de actividades (ind<br>Cese total actividad. Cancelar in<br>Otros<br>te leido la declaración al dorso de fe<br>conformidad<br>. OCALIDAD . de | A A LO LARGO DE TODO E<br>A A LO LARGO DE TODO E<br>ercial<br>ecimiento<br>Indique qué se<br>lique qué cesan)<br>nscripción en Registro.<br>esta comunicación y la fi                                                                                                    | Localidad<br>Municipio (<br>APELIDOS Y NOMER<br>APELIDOS Y NOMER<br>INSCRIPCIÓN EN EL R<br>ACTIVIDADES QUE AL<br>DENOMINACIÓN SO<br>DENOMINACIÓN SO<br>DOMIGLIO SOCIAL A<br>NR. DE INSCRIPCIÓN<br>ESPECIFIQUELO<br>rmo en prueba<br>de 20                                                                                                    | establecimiento establecimiento mESES DE ACTIVIDAD: establecimiento mESES DE ACTIVIDAD: establecimiento establecimiento mercial anterior N° DEL REGISTRO Autorizo la obtención de los do tramitación des carporcelimios efectos (art. 28.2 de la Ley 39/20 administrativo común de la sad in to soutorizo lin este casa                                                                                                    | DE SU INSCRIPCIÓN  Umentos o datos necesarios para la  istemas electricos habilitados a los  15, de 1 de octubre, del procedimiento ministraciones públicas )  b, tiene que appertar la documentación |

7. Date y firme el ANEXO II.

8. La comunicación se registrará en cualquier Registro de la CAIB por duplicado, firmado y con la fecha de presentación, en horario de 9h a 14h de lunes a viernes. Una de las copias le servirá de justificante de presentación.

Encontrará el directorio de las oficinas de Registro en el siguiente enlace:

https://www.caib.es/sites/atenciociutadania/es/atencia presencial /

**9.** La resolución con la cancelación de su n.º de inscripción la recibirá mediante carta certificada en el domicilio señalado en el formulario **ANEXO II** para tal efecto o por medios electrónicos, si así lo ha indicado ("Carpeta Ciudadana").

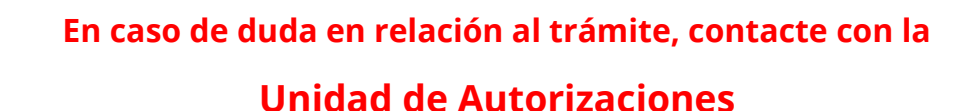

llamando al teléfono 971-177-383 de la Conselleria de Salut i Consum